www.soonlinepractice.com

1º passo – Digitar o e-mail que foi informado no ato da matrícula, identificado como o e-mail do responsável acadêmico.

2º passo – Digitar a senha – senha: LiceuPasteur.

Vocês poderão fazer hoje dia 24/08

Entrar em atividades Unit 5 – My body Lesson 3– activities 3 and 4

Vocês poderão fazer hoje dia 27/08

Entrar em atividades Unit 5 – My body Lesson 4– activities 1 and 2